# **Printer Parts**

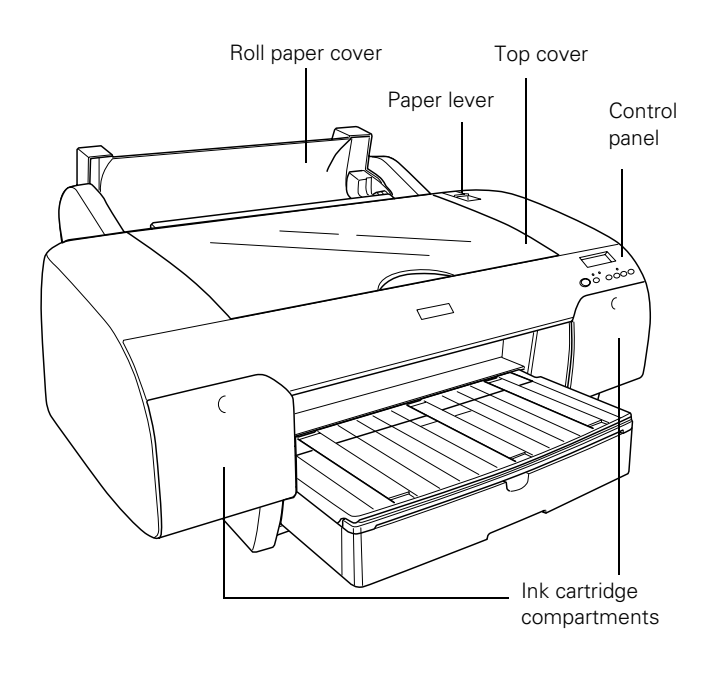

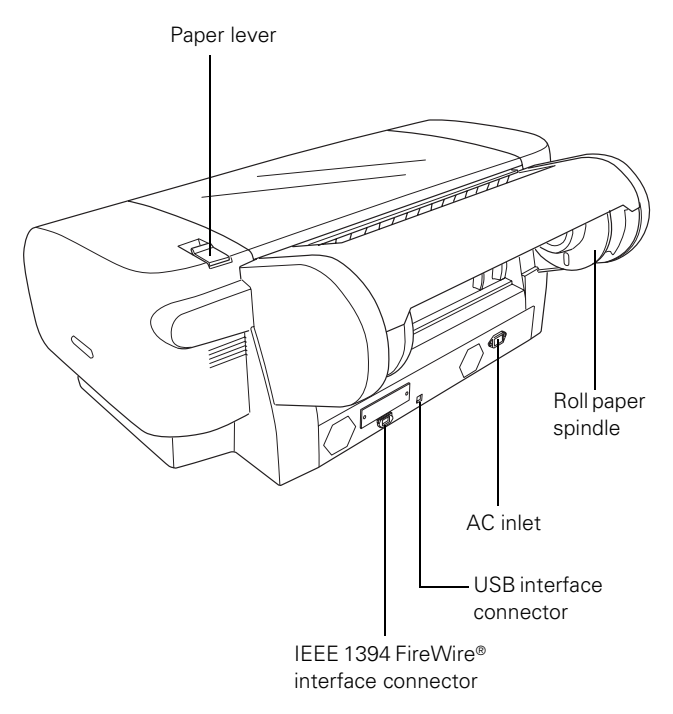

# **Printer Specifications**

# Printing

| Printing<br>method      | On-demand ink jet                                                                                                    |
|-------------------------|----------------------------------------------------------------------------------------------------|
| Nozzle<br>configuration | Photo ink set:<br>Black: 180 nozzles × 3 (photo black/matte<br>black, light black, light light black)<br>Color: 180 nozzles × 5 (cyan, magenta, light<br>cyan, light magenta, yellow) |
| Resolution              | Maximum 2880 dpi × 1440 dpi                                                                                                    |
| Print direction         | Bidirectional/Unidirectional                                                                                                    |
| Control code            | Epson ESC/P® Raster                                                                                                    |
| Line spacing            | 1/6 inch or programmable in<br>1/1440-inch increments                                                                                                    |
| Paper feed speed        | 215 ±10 milliseconds per 1/4-inch line                                                                                                    |
| RAM                     | 64MB                                                                                                    |

### Electrical

| Specification         | Description                                                                                                    |
|-----------------------|----------------------------------------------------------------------------------------------------|
| Input voltage range   | 90 to 264 V                                                                                                    |
| Rated frequency range | 50 to 60 Hz                                                                                                    |
| Input frequency range | 49 to 61 Hz                                                                                                    |
| Rated current         | 1.0 A at 120 V<br>0.5 A at 220 V                                                                                   |
| Power consumption     | Approx. 52 W or less (ISO 10561<br>Letter Pattern)<br>5 W or less in standby mode<br>1 W or less in power off mode |

### Mechanical

| Dimensions | Width: 33.9 inches (848 mm)<br>Depth: 30.1 inches (764 mm)<br>Height: 14 inches (354 mm) |
|------------|------------------------------------------------------------------------------------------|
| Weight     | 88 lb (40 kg) without ink cartridges                                                     |

### Environmental

| Temperature   | Operation: | 50 to 95 °F (10 to 35 °C)   |
|---------------|------------|-----------------------------|
|               | Storage:   | -4 to 104 °F (-20 to 40 °C) |
|               | -          | 1 month at 104 °F (40 °C)   |
| Humidity      | Operation: | 20 to 80% RH                |
| (without      | Storage:   | 5 to 85% RH                 |
| condensation) | Optimal:   | 40 to 45% RH                |

### Paper

The following table shows the paper sizes you can use:

|                                      | Roll paper                                               | Cut sheets                        |
|--------------------------------------|----------------------------------------------------------|-----------------------------------|
| Size                                 | 8.3 to 17 in. wide<br>(211 to 432 mm)                    | 8 × 10 in. up to 17 x 22<br>in.   |
| Maximum<br>external roll<br>diameter | 2 in. core: 4 in. (103 mm)<br>3 in. core: 6 in. (150 mm) | _                                 |
| Thickness                            | 3.15 to 19.7 mil (0.8 to<br>0.5 mm)                      | 3.15 to 59 mil (0.8 to<br>1.5 mm) |

Always test samples of paper stock in the printer before purchasing large quantities or printing large jobs. When you use non-Epson paper or other media, you may need to adjust various settings and create special paper configurations.

# **Safety Approvals**

| Safety standards | UL 60950, CSA 22.2 No. 60950                          |
|------------------|-------------------------------------------------------|
| ЕМС              | FCC Part 15 Subpart B, Class B,<br>CSA C108.8 Class B |

# **Ink Cartridges**

| Cartridge life | 2 years from production date if unopened; within 6 months after opening package, at 77 °F (25 °C) |                                                               |  |
|----------------|---------------------------------------------------------------------------------------------------|---------------------------------------------------------------|--|
| Temperature    | Storage<br>(uninstalled                                                                           | –22 to 104 °F (–30 to 40 °C);<br>): 1 month at 104 °F (40 °C) |  |
|                | Storage<br>(installed):                                                                           | –4 to 104 °F (–20 to 40 °C);<br>1 month at 104 °F (40 °C)     |  |
| Capacity       | 110 or 220                                                                                        | ml                                                            |  |
| Weight         | 110 ml                                                                                            | approximately 0.44 lb (200g)                                  |  |
|                | 220 ml                                                                                            | approximately 0.85 lb (385g)                                  |  |

### **Drivers**

Mac OS® X 10.3.9 or later, Windows® 2000 or Windows XP

### Interfaces

- □ USB 1.1 and 2.0 compatible, recommended cable length up to 10 feet (3 meters)
- □ IEEE-1394 FireWire,<sup>®</sup> recommended cable length up to 10 feet (3 meters)

In addition, a Type B expansion slot is available for installing an Ethernet<sup>TM</sup> network card (10/100 BaseTX).

# **Consumables and Accessories**

### **Ink Cartridges**

When you install the printer's first ink cartridges, it takes about 8 minutes to initialize the printer. Do not interrupt this process by turning off the printer, opening the top cover, or releasing the paper lever, or the printer will have to reinitialize. In that case, there may not be enough ink left in the original cartridges and you may have to replace them with new ones.

Use the following cartridges before the expiration date on the package:

| Cartridge         | 110 ml  | 220 ml* |  |
|-------------------|---------|---------|--|
| Matte Black       | T543800 | T544800 |  |
| Photo Black       | T564100 | T565100 |  |
| Cyan              | T564200 | T565200 |  |
| Magenta           | T564300 | T565300 |  |
| Yellow            | T564400 | T565400 |  |
| Light Cyan        | T564500 | T565500 |  |
| Light Magenta     | T564600 | T565600 |  |
| Light Black       | T564700 | T565700 |  |
| Light Light Black | T564900 | T565900 |  |

<sup>\*</sup> When using these cartridges, you must leave the ink compartment door open.

## **User-Replaceable Parts**

You can order these user-replaceable parts:

| Part                             | Part number |
|----------------------------------|-------------|
| Relacement Ink Maintenance Tank  | C12C890191  |
| Replacement Printer Cutter Blade | C12C815291  |

### Options

The following optional equipment and software are available:

| Part                                                                      | Part number |
|---------------------------------------------------------------------------|-------------|
| Epson Stylus Pro 4800 Printer Cabinet Stand                               | C4800STAND  |
| Internal 10/100 BaseTX (Ethernet) Type-B Print Server<br>(interface card) | C12C824052  |
| Paper Roller Spindle (Normal Tension) — 2- or 3-inch                      | C12C811171  |
| Paper Roller Spindle (High Tension) — 2- or 3-inch                        | C12C811191  |
| One-year extended warranty                                                | EPP48B1*    |
| Two-year extended warranty                                                | EPP48B2*    |

\*Must be purchased within 12 months of purchase.

# **Epson Paper and Other Media**

Epson papers, which are especially designed for the inks used in the printer, ensure high-quality results. You can purchase additional roll paper spindles and other accessories or options from the Epson Pro Graphics web site

(http://prographics.epson.com) or your authorized Epson dealer.

## **Control Panel**

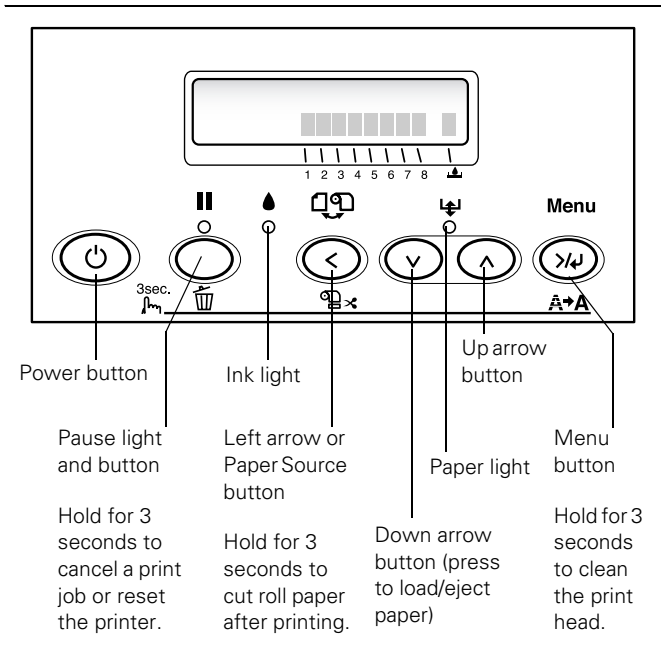

### **Error Messages**

When a problem occurs, a message appears on the display and the lights on the control panel come on or flash.

| Message/Light                                        | Light                     | Explanation                                                                        | Response                                                                                                    |
|------------------------------------------------------|---------------------------|------------------------------------------------------------------------------------|----------------------------------------------------------------------------------------------------|
| CHANGE PAPER TYPE                                    | <b>l</b> ∉ Paper light on | Paper loaded does not match the source selected.                                   | Press the $\checkmark$ Paper Source button to select the correct setting: either $\square$ (for paper in the tray, or $\square \clubsuit$ or $\square$ for roll paper).                                                    |
| COMMAND ERROR                                        | _                         | You're using the wrong printer driver.                                             | Press the <b>II</b> Pause button and hold it for 3 seconds to cancel the print job. Make sure you installed the correct driver for your printer.                                                                           |
|                                                      |                           | Damaged data was sent to the printer or the data has an incorrect command.         | Press the III Pause button and hold it for 3 seconds to                                                                                                    |
|                                                      |                           | The installed printer driver is not correct for the printer.                       | cancel the print job.                                                                                                    |
|                                                      |                           |                                                                                    | Stop printing, and press the <b>II</b> Pause button for 3 seconds. Then make sure that the installed printer driver is correct for the printer.                                                                            |
| DRIVER INK SET SETTING IS<br>WRONG<br>MISMATCH ERROR | _                         | The black ink cartridge option does<br>not match what is selected in the<br>driver | Stop printing, and then press and hold the <b>II</b> Pause<br>button for 3 seconds. Select the correct black ink<br>cartridge option in the driver. If you want to continue<br>printing, press the <b>II</b> Pause button. |
| Note:<br>These messages alternate.                   |                           | Non-Epson genuine ink cartridge is installed.                                      | Press the 📕 Pause button for 3 seconds to cancel printing. If you want to continue printing, press the 📕 Pause button.                                                                                                    |
| FEED SHEET PAPER                                     |                           | Cut sheet needs to be loaded                                                       | Load the sheet in the manual feed slot                                                                                                    |
| FEED SHEET PAPER<br>MANUALLY                         |                           | manualiy.                                                                          |                                                                                                    |
| FORBIDDEN MEDIA FROM P.<br>TRAY                      | _                         | Cut sheet needs to be loaded manually.                                             | Load the sheet in the manual feed slot.                                                                                                    |
| INK LOW                                              | ♦ Ink light flashing      | Ink cartridge(s) are nearly empty (printing continues).                            | Make sure you have replacement cartridges available.                                                                                                    |
| INK OUT                                              | ♦ Ink light on            | Ink cartridge(s) are empty (printing stops).                                       | Replace the ink cartridge(s) indicated on the LCD panel.                                                                                                    |
| INVALID INK CRTG                                     | ♦ Ink light on            | You tried to install the wrong ink cartridge.                                      | If you are installing ink cartridges for the first time, you must install the cartridges that came with your printer.                                                                                                    |
|                                                      |                           |                                                                                    | If you are replacing ink cartridges, check the package<br>and product code. You must use the ink cartridges<br>designed for your printer. Other cartridges will not<br>work.                                               |
| LOAD PAPER                                           | ¥ Paper light on          | Paper lever is in the released position while loading paper.                       | After you finish loading paper, pull the paper lever all the way forward, to the secured position.                                                                                                    |
| LOAD ROLL PAPER                                      | 😝 Paper light on          | Paper source setting in printer driver                                             | Make sure the right paper is loaded and the paper                                                                                                    |
| LOAD SHEET PAPER IN P.<br>TRAY                       |                           | is different from control panel.                                                   | source setting is the same on the control panel and printer driver.                                                                                                    |
| LOWER INK LEVERS                                     | _                         | One or both ink levers are raised.                                                 | Pull the lever or levers down to lock the ink cartridges.                                                                                                    |
| LOWER L (or R) INK LVR                               |                           |                                                                                    |                                                                                                    |
| MNT REQ.                                             |                           | A printer part will need to be replaced soon.                                      | Note the code number and contact Epson.                                                                                                    |
| MNT TK NEAR FULL                                     |                           | The maintenance tank is almost full.                                               | Make sure you have a replacement maintenance tank.                                                                                                    |
| MNT TNK FULL                                         | ♦ Ink light on            | The maintenance tank is full.                                                      | Replace the maintenance tank.                                                                                                    |

| NO BORDERLESS WITH THIS<br>SIZE-Borderless setting selected for A2-<br>size sheets (11.7 × 16.5)Change the setting in the printer driver, or load<br>different-size paper.RELOAD PAPER<br>Note:<br>These messages alternateNO INK CRTG•Ink light on<br>lever raised.Installed or ink<br>lever raised.Install ink cartridges or lower the ink lever.NO MNT TNK-The maintenance tank is not installed.Make sure the maintenance tank is fully inserted.NOT STRAIGHT RELOAD•Paper light onCut sheet paper is not loaded straight.Load the paper correctly.NOZZLES STILL CLOGGED-Head cleaning did not clear the<br>nozzles.Run the head cleaning utility again. If the nozzles are<br>still clogged, contact Epson.OPTION I/F ERROR-Wrong interface card installed.Turn off the printer and remove the card. See the<br>documentation that carne with the card.PAPER NOT CUT•Paper light<br>flashingRoll paper was not cut correctly.<br>The cutter may be blunt or incorrectly.<br>The cutter may be blunt or incorrectly.<br>Reload paper if necessary.Open the top cover and remove the uncut paper.<br>Reload paper if necessary.<br>Reinstall or replace the cutter blade if necessary.PAPER NOT STBAIGHT•Paper light<br>Paper lightPaper slipped and fed into the printerBeload paper. making sure the edges are straight. | Message/Light                     | Light                      | Explanation                                                                | Response                                                                                                    |
|----------------------------------------------------------------------------------------------------|-----------------------------------|----------------------------|----------------------------------------------------------------------------|----------------------------------------------------------------------------------------------------|
| Note:       These messages alternate.         NO INK CRTG       Ink light on         Ink cartridge(s) not installed or ink lever raised.       Install ink cartridges or lower the ink lever.         NO MNT TNK       —         NOT STRAIGHT RELOAD       Paper light on         Cut sheet paper is not loaded straight.       Load the paper correctly.         NOZZLES STILL CLOGGED       —         Head cleaning did not clear the nozzles.       Run the head cleaning utility again. If the nozzles are still clogged, contact Epson.         OPTION I/F ERROR       —       Wrong interface card installed.       Turn off the printer and remove the card. See the documentation that came with the card.         PAPER NOT CUT       Paper light flashing       Roll paper was not cut correctly. The cutter may be blunt or incorrectly installed.       Open the top cover and remove the uncut paper. Reload paper if necessary. Reinstall or replace the cutter blade if necessary.         PAPER NOT STBAIGHT       Paper light       Paper light       Paper slipped and fed into the printer       Beload paper. making sure the edges are straight.                                                                                                    | NO BORDERLESS WITH THIS<br>SIZE   | —                          | Borderless setting selected for A2-<br>size sheets (11.7 $\times$ 16.5)    | Change the setting in the printer driver, or load different-size paper.                                                                             |
| Note:       These messages alternate.         NO INK CRTG       Ink light on       Ink cartridge(s) not installed or ink lever raised.       Install ink cartridges or lower the ink lever.         NO MNT TNK       —       The maintenance tank is not installed.       Make sure the maintenance tank is fully inserted.         NOT STRAIGHT RELOAD       Image: Paper light on       Cut sheet paper is not loaded straight.       Load the paper correctly.         NOZZLES STILL CLOGGED       —       Head cleaning did not clear the nozzles.       Run the head cleaning utility again. If the nozzles are still clogged, contact Epson.         OPTION I/F ERROR       —       Wrong interface card installed.       Turn off the printer and remove the card. See the documentation that came with the card.         PAPER NOT CUT       Image: Paper light flashing       Roll paper was not cut correctly. The cutter may be blunt or incorrectly installed.       Open the top cover and remove the uncut paper. Reload paper if necessary. Reinstall or replace the cutter blade if necessary.         PAPER NOT STBAIGHT       Image: Paper light paper light flashing       Paper slipped and fed into the printer       Beload paper. making sure the edges are straight.                                  |                                   |                            |                                                                            |                                                                                                    |
| NO INK CRTGInk light onInk cartridge(s) not installed or ink<br>lever raised.Install ink cartridges or lower the ink lever.NO MNT TNK—The maintenance tank is not installed.Make sure the maintenance tank is fully inserted.NOT STRAIGHT RELOADImplement Paper light onCut sheet paper is not loaded straight.Load the paper correctly.NOZZLES STILL CLOGGED—Head cleaning did not clear the<br>nozzles.Run the head cleaning utility again. If the nozzles are<br>still clogged, contact Epson.OPTION I/F ERROR—Wrong interface card installed.Turn off the printer and remove the card. See the<br>documentation that came with the card.PAPER NOT CUTImplement Paper light<br>flashingRoll paper was not cut correctly.<br>The cutter may be blunt or incorrectly<br>                                                                                                    | These messages alternate.         |                            |                                                                            |                                                                                                    |
| NO MNT TNK—The maintenance tank is not installed.Make sure the maintenance tank is fully inserted.NOT STRAIGHT RELOADImplement Paper light onCut sheet paper is not loaded straight.Load the paper correctly.NOZZLES STILL CLOGGED—Head cleaning did not clear the<br>nozzles.Run the head cleaning utility again. If the nozzles are<br>still clogged, contact Epson.OPTION I/F ERROR—Wrong interface card installed.Turn off the printer and remove the card. See the<br>documentation that came with the card.PAPER NOT CUTImplement Paper light<br>flashingRoll paper was not cut correctly.<br>The cutter may be blunt or incorrectly<br>installed.Open the top cover and remove the uncut paper.<br>Reload paper if necessary.<br>Reinstall or replace the cutter blade if necessary.PAPER NOT STRAIGHTImplement Paper light<br>Paper lightPaper slipped and fed into the printerBeload paper, making sure the edges are straight.                                                                                                    | NO INK CRTG                       | ♦ Ink light on             | Ink cartridge(s) not installed or ink lever raised.                        | Install ink cartridges or lower the ink lever.                                                                                                    |
| NOT STRAIGHT RELOAD       Paper light on       Cut sheet paper is not loaded straight.       Load the paper correctly.         NOZZLES STILL CLOGGED       —       Head cleaning did not clear the nozzles.       Run the head cleaning utility again. If the nozzles are still clogged, contact Epson.         OPTION I/F ERROR       —       Wrong interface card installed.       Turn off the printer and remove the card. See the documentation that came with the card.         PAPER NOT CUT       Paper light flashing       Roll paper was not cut correctly. The cutter may be blunt or incorrectly installed.       Open the top cover and remove the uncut paper. Reload paper if necessary.         PAPER NOT STRAIGHT       Paper light       Paper slipped and fed into the printer       Beload paper, making sure the edges are straight.                                                                                                    | NO MNT TNK                        | _                          | The maintenance tank is not installed.                                     | Make sure the maintenance tank is fully inserted.                                                                                                   |
| NOZZLES STILL CLOGGED       —       Head cleaning did not clear the nozzles.       Run the head cleaning utility again. If the nozzles are still clogged, contact Epson.         OPTION I/F ERROR       —       Wrong interface card installed.       Turn off the printer and remove the card. See the documentation that came with the card.         PAPER NOT CUT       Image: Paper light flashing       Roll paper was not cut correctly. The cutter may be blunt or incorrectly installed.       Open the top cover and remove the uncut paper. Reload paper if necessary. Reload paper if necessary. Reload paper if necessary.         PAPER NOT STRAIGHT       Image: Paper light Paper light Paper light       Paper slipped and fed into the printer       Beload paper, making sure the edges are straight.                                                                                                    | NOT STRAIGHT RELOAD               | 😫 Paper light on           | Cut sheet paper is not loaded straight.                                    | Load the paper correctly.                                                                                                    |
| OPTION I/F ERROR       —       Wrong interface card installed.       Turn off the printer and remove the card. See the documentation that came with the card.         PAPER NOT CUT       Image: Paper light flashing       Roll paper was not cut correctly. The cutter may be blunt or incorrectly installed.       Open the top cover and remove the uncut paper. Reload paper if necessary. Reinstall or replace the cutter blade if necessary.         PAPER NOT STRAIGHT       Image: Paper light paper slipped and fed into the printer       Beload paper, making sure the edges are straight.                                                                                                    | NOZZLES STILL CLOGGED             | _                          | Head cleaning did not clear the nozzles.                                   | Run the head cleaning utility again. If the nozzles are still clogged, contact Epson.                                                               |
| PAPER NOT CUT       Paper light<br>flashing       Roll paper was not cut correctly.       Open the top cover and remove the uncut paper.         The cutter may be blunt or incorrectly<br>installed.       Reload paper if necessary.         PAPER NOT STRAIGHT       Paper light       Paper slipped and fed into the printer       Reload paper, making sure the edges are straight.                                                                                                    | OPTION I/F ERROR                  | _                          | Wrong interface card installed.                                            | Turn off the printer and remove the card. See the documentation that came with the card.                                                            |
| PAPER NOT STRAIGHT W Paper light Paper slipped and fed into the printer Reload paper. The cessary. Reload paper if necessary. Reinstall or replace the cutter blade if necessary. Reload paper, making sure the edges are straight.                                                                                                    | PAPER NOT CUT                     | ₩ Paper light              | Roll paper was not cut correctly.                                          | Open the top cover and remove the uncut paper.                                                                                                    |
| PAPER NOT STRAIGHT & Paper light Paper slipped and fed into the printer Reload paper, making sure the edges are straight.                                                                                                    |                                   | tiasning                   | The cutter may be blunt or incorrectly installed                           | Reload paper it necessary.<br>Reinstall or replace the cutter blade if pecessary                                                                    |
|                                                                                                    | PAPER NOT STRAIGHT                | 😝 Paper light              | Paper slipped and fed into the printer                                     | Reload paper, making sure the edges are straight.                                                                                                   |
| flashing at an angle.                                                                                                    |                                   | flashing                   | at an angle.                                                               |                                                                                                    |
| PAPER OUT  Paper light on No paper is loaded. Load paper.                                                                                                    | PAPER OUT                         | 😫 Paper light on           | No paper is loaded.                                                        | Load paper.                                                                                                    |
| Paper ran out. Remove any printouts or paper remaining in the printer and load more paper.                                                                                                    |                                   |                            | Paper ran out.                                                             | Remove any printouts or paper remaining in the printer and load more paper.                                                                         |
| If the message appears during a print job, reset the printer by pressing the <b>Pause</b> button for 3 seconds. Then load paper and resend the job.                                                                                                    |                                   |                            |                                                                            | If the message appears during a print job, reset the printer by pressing the <b>Pause</b> button for 3 seconds. Then load paper and resend the job. |
| REAR COVER OPEN     —     The rear cover has been removed.     Replace the rear cover.                                                                                                    | REAR COVER OPEN                   | _                          | The rear cover has been removed.                                           | Replace the rear cover.                                                                                                    |
| RELEASE LEVER REMOVE<br>PAPER JAMPaper light<br>flashingPaper has jammed in the printer.Remove the jammed paper. See the Printer Basics<br>book for more information.                                                                                                    | RELEASE LEVER REMOVE<br>PAPER JAM | l∉ Paper light<br>flashing | Paper has jammed in the printer.                                           | Remove the jammed paper. See the <i>Printer Basics</i> book for more information.                                                                   |
| RELOAD PAPER       Paper light on       Printer cannot detect paper.       If you are using cut sheets, make sure the paper is flat.         PAPER NOT CUT error was cleared.       Move the paper lever.                                                                                                    | RELOAD PAPER                      | ¥ Paper light on           | Printer cannot detect paper.<br>PAPER NOT CUT error was cleared.           | If you are using cut sheets, make sure the paper is flat.<br>Move the paper lever.                                                                  |
| Reload paper.                                                                                                    |                                   |                            |                                                                            | Reload paper.                                                                                                    |
| RELOAD PAPER INSERT       Paper light on       Manually loaded sheet is not inserted       Insert the sheet further into the printer.         DEEPLY       far enough.                                                                                                    | RELOAD PAPER INSERT<br>DEEPLY     | ₽ Paper light on           | Manually loaded sheet is not inserted far enough.                          | Insert the sheet further into the printer.                                                                                                    |
| REMOVE PAPER Lever out to remove the paper. Head                                                                                                    | REMOVE PAPER                      | 😫 Paper light on           | Paper is too thick for head cleaning.                                      | Pull the paper lever out to remove the paper. Head                                                                                                  |
| Printer could not feed the printed page. cleaning automatically starts. After cleaning, reload paper.                                                                                                    |                                   |                            | Printer could not feed the printed page.                                   | cleaning automatically starts. After cleaning, reload<br>paper.                                                                                     |
| Remove the print.                                                                                                    |                                   |                            |                                                                            | Remove the print.                                                                                                    |
| REPLACE CNVRSION CRTG       —       The conversion cartridge needs to be replaced.       Replace the conversion cartridge with a new one. Or, complete the replacement of the black ink by pressing the <b>II</b> Pause button.                                                                                                    | REPLACE CNVRSION CRTG             | _                          | The conversion cartridge needs to be replaced.                             | Replace the conversion cartridge with a new one. Or, complete the replacement of the black ink by pressing the III Pause button.                    |
| SERVICE REQ.         All lights flashing         The print head is locked.         Pull out the green tab to unlock the print head.                                                                                                    | SERVICE REQ.                      | All lights flashing        | The print head is locked.                                                  | Pull out the green tab to unlock the print head.                                                                                                    |
| An error has occurred. Note the error number, then turn the printer off and back on. If the message remains, contact Epson.                                                                                                    |                                   |                            | An error has occurred.                                                     | Note the error number, then turn the printer off and back on. If the message remains, contact Epson.                                                |
| SET INK CRTG — Ink cartridge chip error. Remove and reinstall the ink cartridge. If the message remains, replace the cartridge.                                                                                                    | SET INK CRTG                      | _                          | Ink cartridge chip error.                                                  | Remove and reinstall the ink cartridge. If the message remains, replace the cartridge.                                                              |
| SET PAPER LEVER       Paper light on printing process or another operation.       Pull the lever all the way forward, to the secured position. Start printing again from the beginning for best results.                                                                                                    | SET PAPER LEVER                   | ₽ Paper light on           | Paper lever was released during the printing process or another operation. | Pull the lever all the way forward, to the secured position. Start printing again from the beginning for best results.                              |
| TOP COVER OPEN     —     Top cover is open.     Close the top cover.                                                                                                    | TOP COVER OPEN                    | _                          | Top cover is open.                                                         | Close the top cover.                                                                                                    |

| Message/Light    | Light                     | Explanation                                              | Response                                                                                                    |
|------------------|---------------------------|----------------------------------------------------------|----------------------------------------------------------------------------------------------------|
| UNABLE TO PRINT  | _                         | You tried to print while an error condition was present. | Press the <b>III</b> Pause button to exit the SelecType menu system. If the message appears again, clear the error before you print.                                                                                                    |
| WRONG INK CRTG   | ♦ Ink light on            | You tried to install the wrong ink cartridge.            | If you are installing ink cartridges for the first time, you<br>must install the cartridges that came with your printer.<br>If you are replacing ink cartridges, check the package<br>and product code. You must use the ink cartridges<br>designed for your printer. Other cartridges will not<br>work. |
| WRONG PAPER SIZE | ।⊈Paper light<br>flashing | Loaded paper does not match the image size.              | Make sure the size you selected in the printer driver<br>matches the loaded paper size. Load the correct size<br>paper if necessary.                                                                                                    |

# **Replacing an Ink Cartridge**

The easiest way to check ink levels is from the control panel:

### Tip:

You can store partially used ink cartridges for up to 6 months.

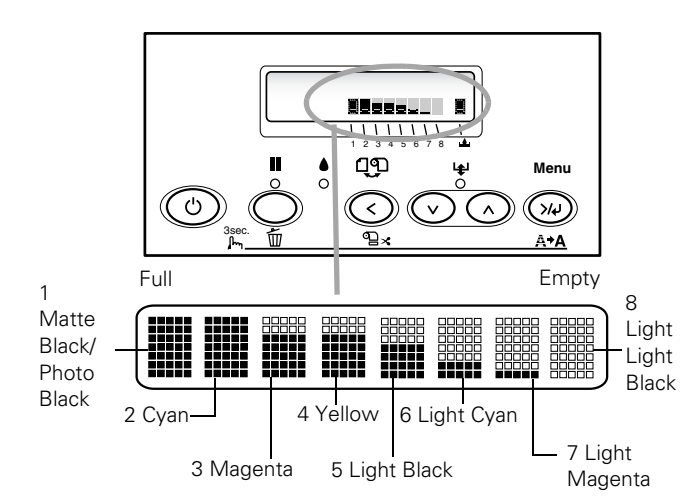

When the red  $\blacklozenge$  ink light is flashing (and INK LOW is displayed on the LCD panel), the indicated cartridge is almost out of ink. Make sure you have a replacement cartridge. When the light stays on and INK OUT is displayed, the cartridge is empty. You must replace the cartridge before you can continue printing.

You can install any combination of 110 ml and 220 ml cartridges. It's a good idea to keep a set of empty 110 ml cartridges on hand at all times in case you need to ship the printer.

See page 2 for information on selecting the correct replacement cartridges. Before you start, make sure the printer is turned on. Then follow these steps to replace an ink cartridge:

1. Note the color of the cartridge whose light is on or flashing. This is the cartridge you need to replace.

### Caution:

Leave the empty cartridge in the printer until you are ready to replace it. To prevent ink reporting errors, never replace the ink cartridges with the printer turned off.

2. Press the ink compartment cover to open it.

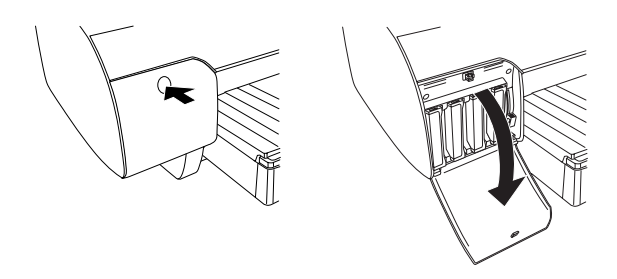

3. Raise the ink levers to the unlocked position.

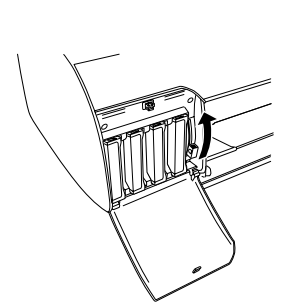

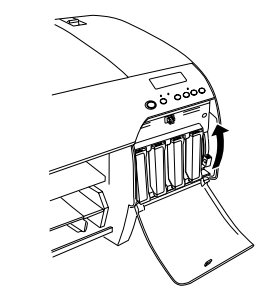

4. Remove the empty ink cartridge from the printer. Make sure you save your first set of empty 110 ml cartridges, so you can use them for transporting the printer if necessary.

### WARNING:

Do not shake the empty cartridge, or ink may leak out. If ink gets on your hands, wash them thoroughly with soap and water. If ink gets in your eyes, flush them immediately with water.

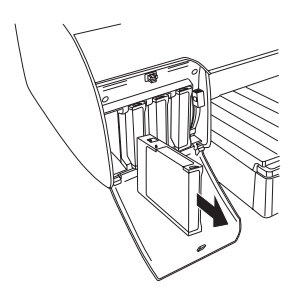

- 5. Make sure the replacement cartridge is the correct color, and remove it from its package.
- 6. Gently shake the cartridge before installing it.

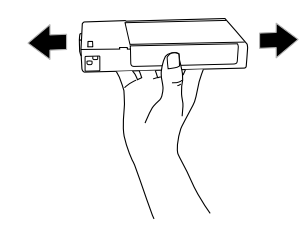

7. Hold the cartridge with the arrow pointing toward the printer. Then insert the cartridge into the slot. Don't force it in.

#### Note:

If you can't insert the cartridge smoothly, you may have the wrong cartridge. Check the package and product code. If the ▲ ink light remains on after installing the cartridge, it may not be inserted fully.

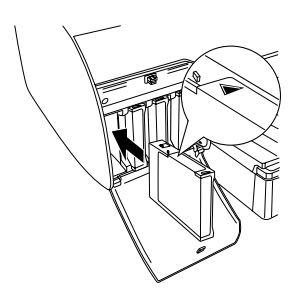

8. Lower the ink lever to its locked position.

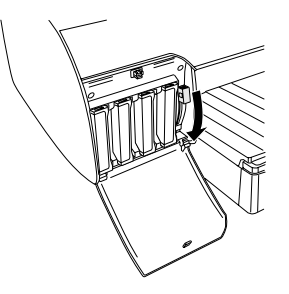

9. If you're using 110 ml cartridges, close the ink compartment cover. If you're using 220 ml cartridges, you'll have to leave the cover open.

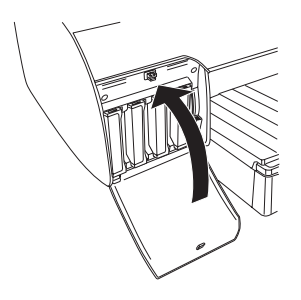

#### Caution:

Do not remove and re-insert cartridges more often than necessary. Doing so can compromise the needle valve seal and allow air to enter the ink tubes, causing nozzle loss.

Once the cartridge is installed, the printer returns to its READY state.

# **Checking Printer Status and Part Life**

Using the SelecType menus, you can check the amount of ink remaining, the total number of prints, and the status of your cutter blade, maintenance tank, and other printer parts. You can either print out a status check, or you can view the printer's status on the LCD panel.

### **Printing Status Information**

The status check sheet shows some of the current default settings, the amount of ink remaining in each cartridge, the page count, and the status of various printer parts.

Follow these steps to print the status check sheet:

- 1. Make sure paper is loaded in the tray.
- 2. Press the Menu 🚧 button. You see PRINTER SETUP.
- 3. Press the ∨ button so you see TEST PRINT, then press Menu ¼J. You see NOZZLE CHECK.
- Press ∨ so you see STATUS CHECK, then press Menu ¼. You see PRINT.
- 5. Press Menu 🚧 again to start printing.

### Note:

You can replace the ink cartridges, cutter blade, and maintenance tank yourself. Other printer parts need to be replaced by an authorized Epson service technician.

The amount of ink left or the component life is indicated as follows:

E\*\*\*\*F = 100–81% ink or service life remaining

 $E^{****}$  F = 80-61%  $E^{***}$  F = 60-41%  $E^{**}$  F = 40-21%

**E**\* **F** = 20–11%

% = less than 10% ink or service life remaining

# **Viewing Status Information**

To view printer status information instead of printing it, follow these steps:

### Note:

Some status information is a projection based on the last print made.

- 1. Press the Menu X button. You see PRINTER SETUP.
- 2. Press the ∨ button until you see PRINTER STATUS, then press Menu ¼. You see VERSION.
- 3. Do one of the following:
  - □ To check the firmware version, press Menu ¼ again. When done, press the < button.
  - □ To check the number of pages that can be printed with each ink cartridge, press ∨ until you see PRINTABLE PG, then press Menu >/4. When done, press the < button.</p>

This option must be enabled by using the maintenance mode on the printer's control panel. See the *Printer Guide* for instructions.

- □ To check the amount of ink left, press ∨ until you see INK LEFT, then press Menu ¼. The status of the first cartridge (MK, matte black; PK, photo black) is displayed, using the E\*\*\*\*\*F symbols described above. Continue pressing ∨ to see the status of the remaining cartridges. When done, press the ≤ button.
- □ To check how much of the maintenance tank has been used, press ∨ until you see MAINT TANK, then press Menu ¼. The status of the tank is displayed, using the E\*\*\*\*\*F symbols described above. When done, press the ≤ button.
- □ To check the amount of ink used (in milliliters) and paper used (in square meters), press ∨ until you see USAGE COUNT, then press Menu ¾. Clear this setting with the USE COUNT CLR option.

You can change the units of measurement from meters to inches and feet by using the maintenance mode on the printer's control panel. See the *Printer Guide* for instructions.

- □ To check job history, press ∨ until you see JOB HISTORY, then press Menu >¼. For the last 10 print jobs saved in the printer, you see the ink used (in milliliters) and paper used (in square meters). The most recent job is saved as No. 0. When done, press the < button. Clear this setting with the JOB HIST CLR option.
- □ To check the total number of prints, press ∨ until you see TOTAL PRINTS, then press Menu ¾. When done, press the < button.
- □ To check the status of other printer parts, press ∨ until you see SERVICE LIFE, then press Menu >/4. The status of the cutter is displayed, using the E\*\*\*\*F symbols described below. Continue pressing ∨ to see the status of the carriage motor, paper feed motor, print head, and cleaning unit.

The status of the ink and printer parts is indicated with these symbols:

 $\begin{array}{l} {\sf E}^{*****}{\sf F}=100{-}81\% \mbox{ ink or service life remaining} \\ {\sf E}^{****}{\sf F}=80{-}61\% \\ {\sf E}^{***}{\sf F}=60{-}41\% \\ {\sf E}^{**}{\sf F}=40{-}21\% \\ {\sf E}^{*}{\sf F}=20{-}11\% \\ {\frak W}=\mbox{ less than 10\% ink or service life remaining} \end{array}$ 

4. Press the **II** Pause button to exit the menu.

For more information about the Printer Status menu, see your electronic *Reference Guide*.

# **Checking and Cleaning the Print Head**

If your printed image shows a color shift or horizontal lines, you should check the print head to see if any nozzles are clogged.

#### Note:

You can run a cleaning cycle by holding down the **Menu** button for three seconds. You can also use the printer's menus to run a power cleaning cycle. See below for details.

You can check the print head nozzles and select the Auto Cleaning feature at the same time, using your printer utility software. This enables the printer to print a nozzle check pattern, read it, and automatically run a cleaning cycle if necessary.

- 1. Make sure paper is loaded in the paper tray.
- 2. Do one of the following to access the printer utilities:
  - □ Mac OS X: Open the Epson Printer Utility in your Applications folder. Select Stylus Pro 4800, and click OK.
  - □ Windows XP: Click Start and select Control Panel. Double-click Printers and Faxes. Right-click your printer icon and select Printing Preferences. Click the Utility tab.
  - □ Windows 2000: Click Start, point to Settings, then select Printers. Right-click your printer icon and select Printing Preferences (Windows 2000). Click the Utility tab.

You see a screen like the following:

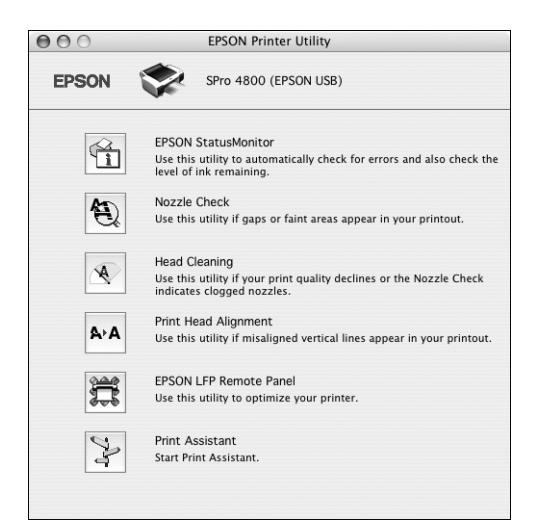

- 3. Click the Nozzle Check icon.
- 4. Click **Print** to print the nozzle check pattern.

- 5. Examine the nozzle check pattern to make sure it has no gaps or lines.
  - □ If the printout looks okay, you're done. Click Finish.
  - □ If you see any gaps, click Clean to clean the print head and follow the on-screen instructions.
- 6. If the nozzles do not clear after a few cleaning cycles, run a Power Cleaning Cycle, as described in the next section.

### **Running a Power Cleaning Cycle**

You can run a power cleaning cycle from the control panel if the normal cleaning process is not sufficient to clear the nozzles. However, the power cycle uses a large quantity of ink, so it is recommended only as a last resort.

The cartridges need to be at least 50% full to use power cleaning. You may need to replace a low cartridge to run the cleaning cycle. After cleaning, you can reinsert the old cartridge.

#### Caution:

Don't run a cleaning cycle while thick media is loaded in the printer.

- 1. Print a nozzle check to make sure the print head needs cleaning, as described above.
- 2. Make sure the printer is ready and the red ink light on the printer's LCD panel is not on or flashing.
- 3. Press the Menu 🚧 button.
- 4. Press the ∨ button until you see MAINTENANCE, then press Menu >/↓.
- 5. Press the ∨ button until you see PWR CLEANING, then press Menu ¾. Press Menu ¾ again to start the power cleaning.
- 6. Follow the instructions on the LCD panel to raise or lower the ink levers.
- 7. When cleaning is finished and the Pause light stops flashing, print the nozzle check again to confirm that the head is clean.

For effective cleaning, always run a nozzle check between cycles.

#### Note:

You must use at least a  $10 \times$  eye loupe to check the pattern.

If the pattern is still missing segments after a few power cleaning cycles, turn the printer off and leave it overnight, then clean the print head again the following morning with regular cleaning cycles. If you still see no improvement, contact Epson for assistance.

### Aligning the Print Head

Aligning the print head is the most important thing you can do to ensure the best print quality. If banding appears on your prints, if they look grainy or blurry, or you see misregistration or "ghosting," you need to align the print head.

Although you can align the print head using the printer utility software, it's best to align from the control panel. This will do the most thorough job in the shortest time, and it's all automatic.

If you haven't already done so, it's a good idea to run a nozzle check before aligning the print head (page 9). This ensures that the print head alignment patterns print correctly.

Follow these steps to align the print head using the control panel:

1. Make sure the printer is turned on. Then load Epson Enhanced Matte paper or the paper that came with the printer.

### Tip:

To properly align the print head, you can use letter-size Epson Enhanced Matte Paper or Premium Luster Photo Paper.

- 2. Press the Menu 🚧 button.
- 3. Press the ∧ button so you see HEAD ALIGNMENT, then press Menu >/↓. You see PAPER THKNS.
- 4. Press the Menu ¼ button again so that \*STD appears on the display. This is the correct thickness setting for most Epson papers, including Enhanced Matte paper.
- Press the Menu ¼ button to register the value, then press the < button to display PAPER THKNS again.</li>
- 6. Press the  $\vee$  button to display ALIGNMENT.
- Press the Menu ¼ button to display AUTO, then press the Menu ¼ button again. You see UNI-D (uni-directional). This is the type of alignment to start with.
- 8. Press the Menu 344 button again to start the alignment process.

It takes about 7 minutes to run the automatic unidirectional head alignment. The printer's white beam sensor reads the alignment pattern and adjusts the printer automatically. Make sure you don't open the top cover or turn off the printer during this process.

 When the uni-directional alignment is finished, press the ∧ button until you see BI-D 2-COLOR. Then press the Menu ¼ button again to start the bi-directional black alignment process, which is also completely automatic and takes about 7 minutes.

- 10. When the bi-directional black alignment is finished, press the ∧ button until you see BI-D ALL. Then press the Menu >/4 button again to start the alignment process. Again, this process is completely automatic and takes about 7 minutes.
- 11. When done, press the **■** Pause button to exit the head alignment mode.

If you want to verify or fine-tune the automatic alignment process, you can perform a manual head alignment. See your electronic *Reference Guide* for instructions.

### **Replacing the Paper Cutter Blade**

If you notice that your paper isn't being cut cleanly, the cutter blade may need to be replaced. If you use the blade to cut heavy stock, you will damage the blade and need to replace it. See the *Printer Guide* for a list of media that do not work with the cutter.

#### Note:

You can purchase genuine Epson ink and paper from an authorized Epson reseller. To find the nearest reseller, please call 800-GO-EPSON (800-463-7766). To purchase online, visit www.epsonstore.com (U.S. sales only). In Canada, please call (800) 463-7766 for reseller referral.

You can check the status of your cutter by printing the status check sheet or viewing its status on the control panel. See page 8 for instructions.

You can obtain a new cutter blade from Epson (part number C12C815291).

Make sure the printer is on, then follow these steps to replace the blade:

- 1. Press the Menu 🚧 button.
- 2. Press the  $\vee$  button until you see CUTTER REPLACE.
- 3. Press Menu >/+ to display EXEC.

### Caution:

Do not try to slide the carriage by hand, or you may damage the printer.

- 4. Press Menu X4 again. The print head moves to the replacement position. OPEN TOP COVER is displayed.
- 5. Open the top cover.

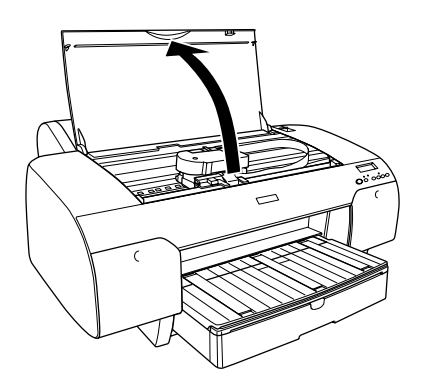

6. When **REPLACE CUTTER** is displayed on the LCD, hold down the side pin as shown and turn the latch to the right.

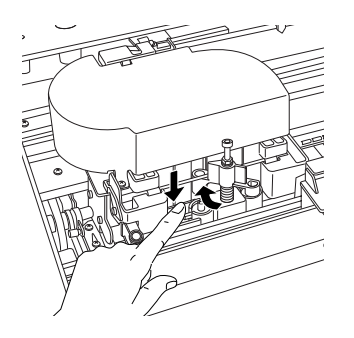

7. Release the side pin and carefully remove the cutter blade.

#### WARNING:

The blade is sharp. Be careful when removing it.

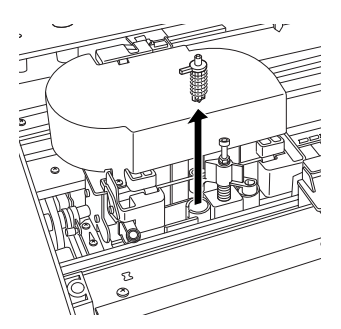

8. Insert the new cutter as shown.

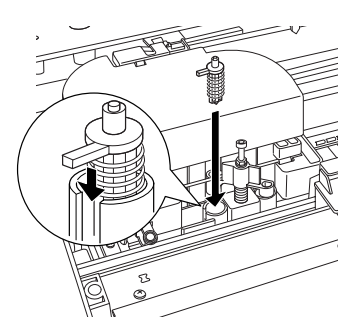

9. Push down on the side pin while turning the latch to the left.

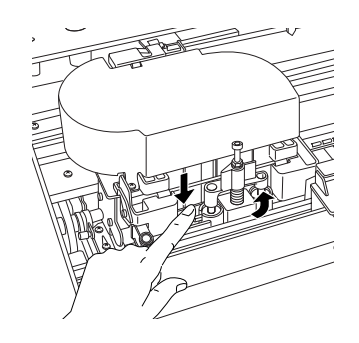

10. Close the top cover when you see a message prompting you to do so. The cutter moves to the home position.

# **Replacing the Maintenance Tank**

The maintenance tank stores ink that gets flushed from the system during manual and automatic print head cleaning. When the tank is almost full, the message MNT TK NEAR FULL appears on the LCD panel. When the tank is completely full, the printer stops working and MNT TNK FULL appears on the LCD.

You can check how much space remains in the maintenance tank by viewing its indicator on the control panel, shown below. You can also check its status by printing a nozzle check sheet (see page 7).

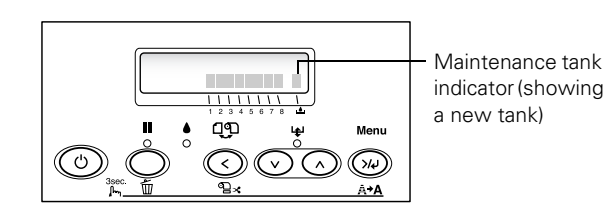

Replacement tanks are available from Epson (part number C12C890191).

### Note:

You can purchase replacement items for your printer from Epson at (800) 873-7766, or by visiting the Epson Store<sup>SM</sup> at www.epsonstore.com (U.S. sales only). In Canada, please call (800) 463-7766 for dealer referral.

Follow these steps to replace the tank:

1. Make sure the printer is not printing or performing any other operations (READY or PAPER OUT should appear on the control panel).

- 2. If you are using 220 ml ink cartridges, remove the four cartridges from the right ink compartment, then close the compartment cover.
- 3. Place your hand under the right ink compartment and gently pull out the maintenance tank.

#### Caution:

Be careful not to spill ink from the maintenance tank when removing it. Hold it upright at all times and dispose of it carefully.

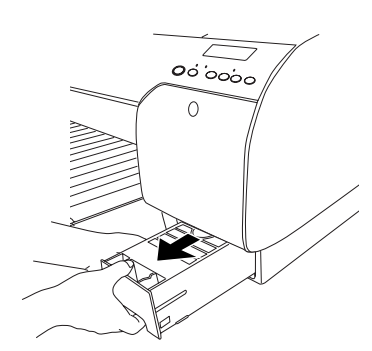

- 4. Place the used tank in the plastic bag included with the new tank.
- 5. Insert the new tank.

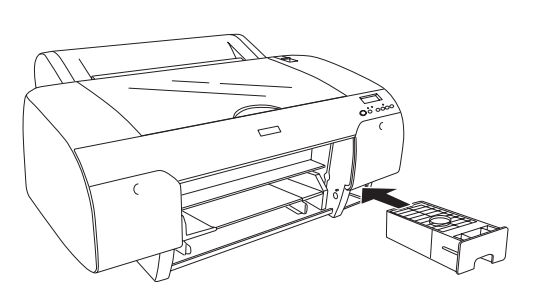

6. If you removed any ink cartridges, replace them after inserting the new maintenance tank.

# **Changing the Black Ink Cartridge**

You can change the black ink from Matte Black to Photo Black or vice-versa. You will need to use the Black Ink Conversion Kit (included with your printer) and a new black ink cartridge (either Matte or Photo that you want to convert to).

#### Caution:

To avoid interruption, observe the following conditions: Do not turn off the printer, open the top cover, remove the rear cover, move the paper lever to the released position, remove the ink cartridges, remove the maintenance tank, or unplug the power cord.

#### Note:

If an electrical power failure occurs during this operation, turn the printer on again. You can continue your procedure at the breakpoint.

The Photo Black cartridge is ideal for printing photographic images on all media types. It is optimized for traditional photographic and ink jet-coated papers, such as Epson Premium Luster Photo Paper, Photo Semigloss Paper, Premium Semimatte Photo Paper, etc.

The Matte Black cartridge is optimized for printing photographic images on matte or plain papers, such as Epson Enhanced Matte Paper and Epson Velvet Fine Art Paper.

Generally, you should switch black ink cartridges only if you plan to run a large number of print jobs in the new mode. Since it takes about several minutes to switch and consumes some ink, you shouldn't switch cartridges more often than necessary.

If MNT TNK FULL appears on the LCD, you need to replace the maintenance tank. See page 11.

### **Draining the Old Ink**

- 1. Make sure that **READY** appears on the LCD panel.
- 2. Press the Menu 🚧 button.
- 3. Press the ∧ button until you see MAINTENANCE, and then press the Menu ¼ button.
- 4. Press the ∧ button until you see BK INK CHANGE, and then press the Menu ¼ button.
- 5. Press the Menu 🚧 button again.
- 6. When **RAISE THE RIGHT INK LEVER** appears on the LCD, raise the ink lever on the right ink compartment.
- 7. When **RAISE THE LEFT INK LEVER** appears on the LCD, raise the ink lever on the left ink compartment.
- 8. When **REMOVE INK CRTG** appears, remove all four ink cartridges from the left ink compartment.
- 9. When INSTALL CNVRSION CRTG appears, insert the three conversion cartridges in the slots on the left ink compartment.

### Note:

If REPLACE CNVRSION CRTG appears, press the **Pause** button. Remove the old conversion cartridge(s) from the left ink compartment, and then insert the new conversion cartridge(s). Go to step 4 to start again.

10. When LOWER THE LEFT INK LEVER appears on the LCD, lower the ink lever on the left ink compartment.

The printer starts draining ink and DRAINING XX% appears on the LCD. Wait until draining is complete.

### Installing the New Black Ink Cartridge

- 1. When draining is complete, **RAISE THE LEFT INK LEVER** appears on the LCD. Raise the ink lever on the left ink compartment.
- 2. When REMOVE CNVRSION CRTG appears, remove the conversion cartridges from the slots on the left ink compartment.
- 3. When INSERT INK CRTG appears, insert the cartridges in their specified slots.
- 4. When LOWER BOTH INK LEVERS appears, lower the ink levers on the right and left ink compartments.
- 5. When **RAISE BOTH INK LEVERS** appears, raise the ink lever on the right and left ink compartments.

The printer starts charging ink. After a while, ink lever messages appear on the LCD.

#### Note:

Because ink charging after black ink conversion consumes a large quantity of ink, you may need to replace the ink cartridges soon.

6. When a message appears on the LCD, raise or lower the ink levers accordingly until READY appears on the LCD.

When **READY** appears on the LCD, ink charging is complete.

7. If you have installed 110 ml ink cartridges, close the ink compartment covers. If you have installed 220 ml ink cartridges, do not close the ink compartment covers.

### **Updating the Printer Driver Information**

After the replacement operation, update the driver information using the steps below.

Mac OS X

Open the Epson Printer Utility in your Applications folder. Select Stylus Pro 4800, and click OK. Click the EPSON StatusMonitor button and make sure the Matte Black cartridge option is shown. If not, click Update.

□ Windows

Click the Main tab and make sure that the correct ink cartridge is displayed. If not, set the information manually by clicking the Utility tab and then the Printer and Option Information button.

### **Updating Your Printer Firmware**

Before you begin using your printer, you should check for a newer version of firmware on the Epson support site and update your printer, if necessary.

### **Downloading the Firmware**

- 1. Navigate to http://www.support.epson.com in your browser.
- 2. Choose your printer.
- 3. Click **Drivers and Downloads** to find the newest firmware.
- 4. Choose the version for Macintosh or Windows and follow the instructions on the screen, then continue in the appropriate section below to upgrade the firmware.

### Updating with Macintosh

- 1. Double-click the firmware file to extract it.
- 2. Open the Applications folder, open the Utilities folder and then open the Printer Setup Utility.
- 3. Highlight **Stylus Pro 4800** in the Printer List, then click the **Utility** button.

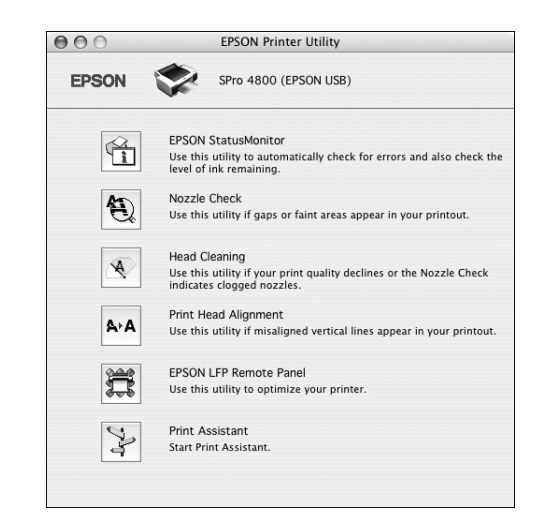

4. Click the EPSON LFP Remote Panel button.

#### Note:

If the button is grayed out, the LFP Remote Panel is not installed. See the *Printer Guide* to install it.

You see the LFP Remote Panel. Make sure Stylus Pro 4800 is selected.

#### Note:

For more information on using the LFP Remote Panel, click Help to see the electronic guide.

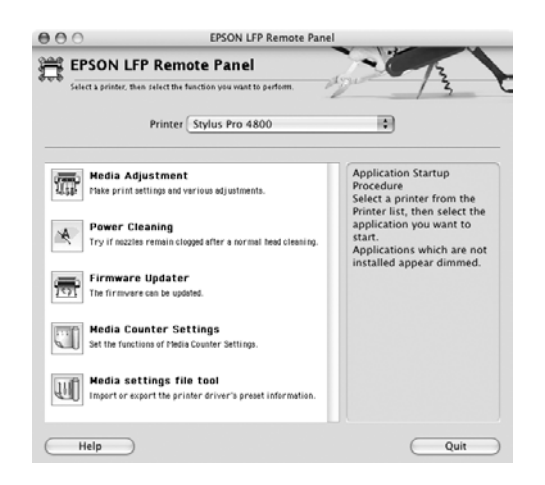

5. Click the Firmware Updater button. You see the Firmware Updater window.

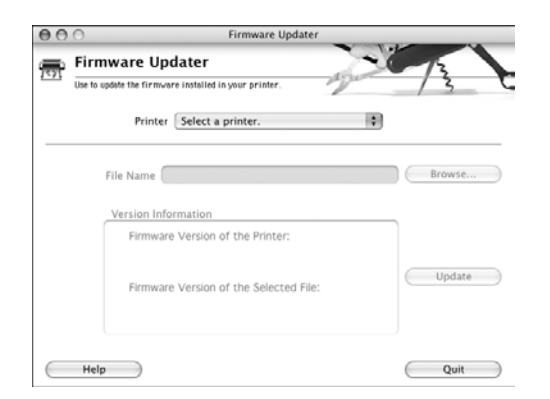

6. Make sure your printer is on, its LCD is set to Ready, and it is connected to your computer, then choose Stylus Pro 4800 in the Printer list.

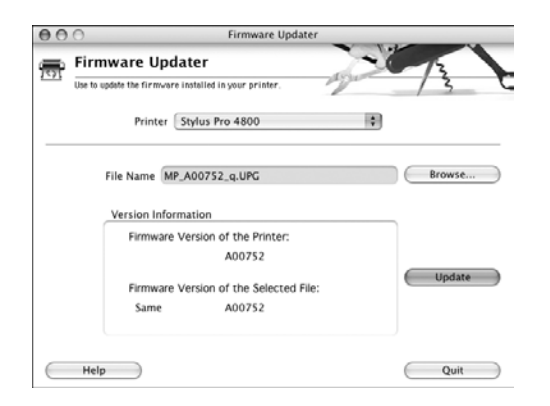

- 7. Click **Browse** and find the firmware that you just downloaded and extracted. Select the file and click **Choose**.
- 8. If the firmware version of the file is newer, click Update to start the firmware updating process. (If it is the same, you don't need to update.)

#### Caution:

Don't turn off the printer while the firmware is updating.

9. When the update is complete, close the Firmware Updater window, LFP Remote window, and the Printer Utility window.

### Updating with Windows

- 1. Double-click the firmware file to extract or unzip it.
- 2. Click Start > Settings > Printers and Faxes.
- 3. Right-click the EPSON Stylus Pro 4800 icon and click Printing Preferences.
- 4. Click the Utility tab, then click the EPSON LFP Remote Panel button.

#### Note:

If the button is grayed out, the LFP Remote Panel is not installed. See the *Printer Guide* to install it.

| EPSON Stylus Pro 4800 Printing Preferences 🛛 🔹 |                                                                                                   |  |  |  |
|------------------------------------------------|---------------------------------------------------------------------------------------------------|--|--|--|
| 🚳 Main 🎯                                       | Paper 😳 Layout 🟟 Utility                                                                          |  |  |  |
|                                                | EPSON Status Monitor 3 (M)                                                                        |  |  |  |
|                                                | Use this utility to automatically check for errors and<br>also check the level of ink remaining.  |  |  |  |
| Ð                                              | Nozzle Check (N)                                                                                  |  |  |  |
|                                                | Use this utility if gaps or faint areas appear in your<br>printout.                               |  |  |  |
| ×                                              | Head Cleaning (H)                                                                                 |  |  |  |
|                                                | Use this utility if your print quality declines or the<br>Nozzle Check indicates clogged nozzles. |  |  |  |
| A+A                                            | Print Head Alignment (P)                                                                          |  |  |  |
|                                                | Use this utility if misaligned vertical lines appear in<br>your printout.                         |  |  |  |
|                                                | Printer and Option Information (0)                                                                |  |  |  |
|                                                | Use this utility to create or verify settings for your<br>printer and optional devices.           |  |  |  |
| Ħ                                              | EPSON LFP Remote Panel (U)                                                                        |  |  |  |
|                                                | Use this Utility to optimize your printer.                                                        |  |  |  |
| Version 5.50                                   | Speed & Progress                                                                                  |  |  |  |
|                                                | OK Cancel Apply Help                                                                              |  |  |  |

5. On the LFP Remote Panel screen, click the Firmware Updater button.

#### Note:

For more information on using the LFP Remote Panel, click  $\ensuremath{\mathsf{Help}}$  to see the electronic guide.

| 👾 EPSON LFP Remote Panel                                                      |                                                                                                    |
|-------------------------------------------------------------------------------|----------------------------------------------------------------------------------------------------|
| EPSON LFP Remote Panel                                                        | -0-13                                                                                                    |
| Select a printer, then select the function you want to perform.               | 13 6                                                                                                    |
| Printer EPSON Stylus Pro 4000                                                 | <u> </u>                                                                                                    |
| Media Adjustment<br>Make print settings and various adjustments.              | Application Startup Procedure<br>Select a printer from the Printer list,<br>then select the application you want to<br>start.<br>Applications which are not installed |
| Power Cleaning<br>Try it nozzles remain clogged after a normal head cleaning. | appear dimmed.                                                                                                    |
| Firmware Updater<br>The firmware can be updated.                              |                                                                                                    |
| Media Counter Settings<br>Set the functions of Media Counter Settings.        |                                                                                                    |
| Help                                                                          | Exit                                                                                                    |

You see the Firmware Updater window.

| Use to update the firmware installed in your printer.   | 3      |
|---------------------------------------------------------|--------|
| Printer Select a printer.                               | ~      |
| File Name                                               | Browse |
| Version Information<br>Firmware Version of the Printer: |        |
| Firmware Version of the Selected File:                  | Update |

6. Make sure your printer is on, its LCD is set to Ready, and it is connected to your computer, then choose Stylus Pro 4800 in the Printer list.

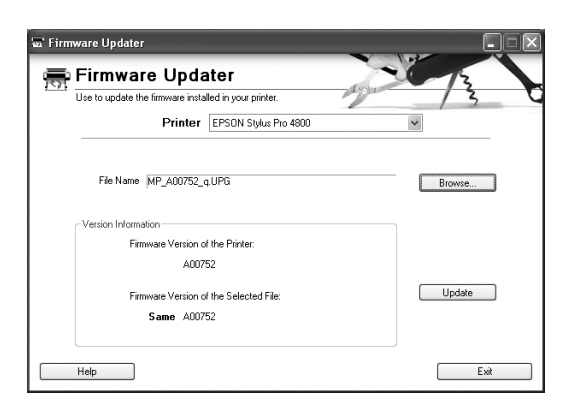

- 7. Click **Browse** and find the firmware that you just downloaded and unzipped. Select the file and click **Choose**.
- 8. If the firmware version of the file is newer, click Update to start the firmware updating process. (If it is the same, you don't need to update.)

#### Caution:

Don't turn off the printer while the firmware is updating.

9. When the update is complete, close the Firmware Updater window, LFP Remote window, and the Printer Driver window.

### **Related Documentation**

| CPD-19586   | Epson Stylus Pro 4800 Printer Guide                                 |
|-------------|---------------------------------------------------------------------|
| CPD-19587   | Epson Stylus Pro 4800 <i>Quick</i><br><i>Reference Guide</i>        |
| CPD-19585   | Epson Stylus Pro 4800 CD-ROM with electronic <i>Reference Guide</i> |
| CPD-19949R1 | Important Information About Your Epson<br>Stylus Pro 4800           |
| CPD-20166   | Epson Stylus Pro 4800 Update                                        |
| CPD-19588   | EPSON Preferred Limited Warranty                                    |